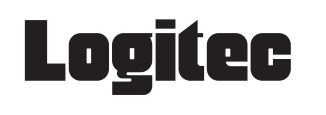

LAN-WN11/U2DS

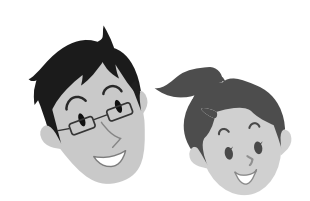

かんたんセットアップガイド

セットアップの手順は、こちらのマニュアルをお読みください

# 本製品を使って、できること・・・

あらかじめ有線LANでインターネットに接続できるパソコンを用意します。このパソコンに本製品を取り付け ることで、無線アクセスポイント(無線親機)※として動作します。これにより、DSおよびWiiから本製品を取り 付けたパソコンに「Wi-Fi接続」できるようになり、さらにパソコンの有線LANを使って、インターネットに接続 し、Wi-Fi対戦で、日本中、世界中の人と対戦ゲームが楽しめるようになります。 ※本製品は「ソフトウェアAPモード」という通信モードで動作します。

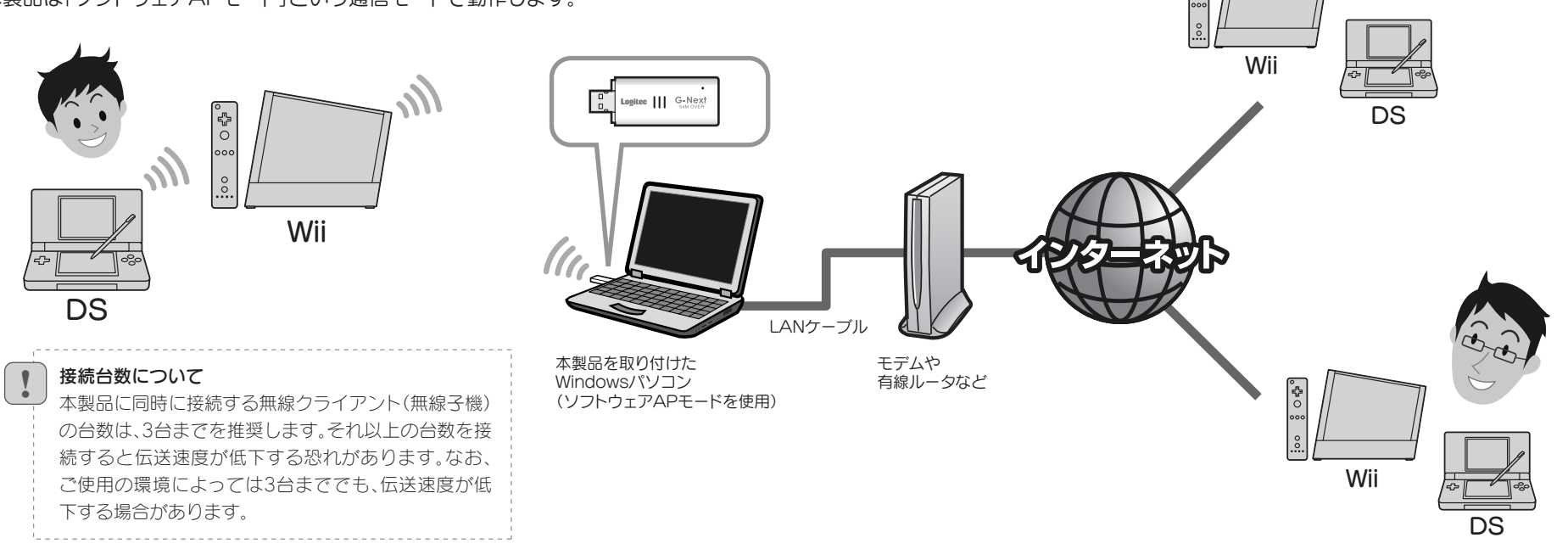

# ■セットアップの流れ

# セットアップを、はじめる前に

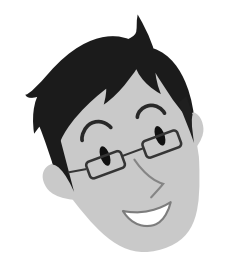

## 本製品を取り付けるパソコンが インターネットに接続できるようにしてください

本製品を取り付けたパソコンを使って、DSおよびWiiの対戦ゲームを楽しむには、 本製品を取り付けるパソコンが、有線LANを使ってインターネットに接続でき るようになっている必要があります。あらかじめ、本製品を取り付けるパソコン から有線LANでインターネットに接続できる状態にしておいてください。

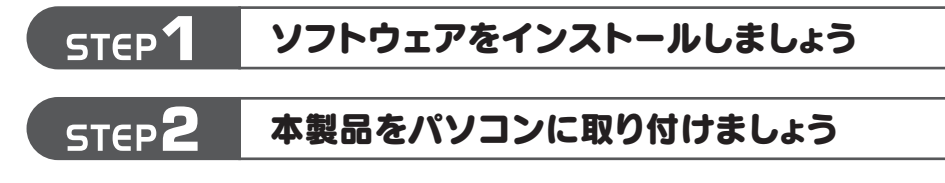

# ■本製品に付属の マニュアルについて

## はじめにお読みください

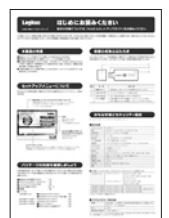

セットアップを始める前に知っ ておいていただきたいことを 説明しています。

# かんたんセットアップガイド

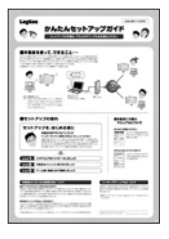

このマニュアルです。セットアッ プをはじめるときは、このマニュ アルを読みます。

# 本製品のいろいろな使用方法について

#### ●WPA-PSKやWEPなどの暗号化設定が可能です

本製品は、出荷時の状態では暗号化によるセキュリティ設定が「なし」になっています。本製品のユーティ リティの設定画面を利用することで、簡単に本製品にWPA-PSKやWEPなどの暗号化によるセキュ リティ機能を設定することができます。設定方法などについては、付属のCD-ROM内に収録された PDF版ユーザーズマニュアルをお読みください。※

DS/Wiiと無線LANで接続しましょう

#### ●本製品をパソコン用子機として使用可能です

ソフトウェアAPモードを利用したDS/Wiiとの接続以外にも、パソコン用の無線LANアダプタ(無線 子機)として利用可能です。設定の変更方法などについては、付属のCD-ROM内に収録されたPDF 版ユーザーズマニュアルをお読みください。※

※出荷の時期により、ユーザーズマニュアルを弊社のホームページよりダウンロードしていただく場合があります。

# ユーザーズマニュアルについて

本製品は、さまざまな使い方があります。詳細な説明については、付属のCD-ROM内に収録されたPDF版ユーザーズマニュアルをお読みください。※

※最新のユーザーズマニュアルは、Logitecホームページよりダウンロード してください。

LAN-WN11/U2DS かんたんセットアップガイド 2008年12月1日 第1版 ロジテック株式会社 ©2008 Log

©2008 Logitec Corporation. All rights reserved.

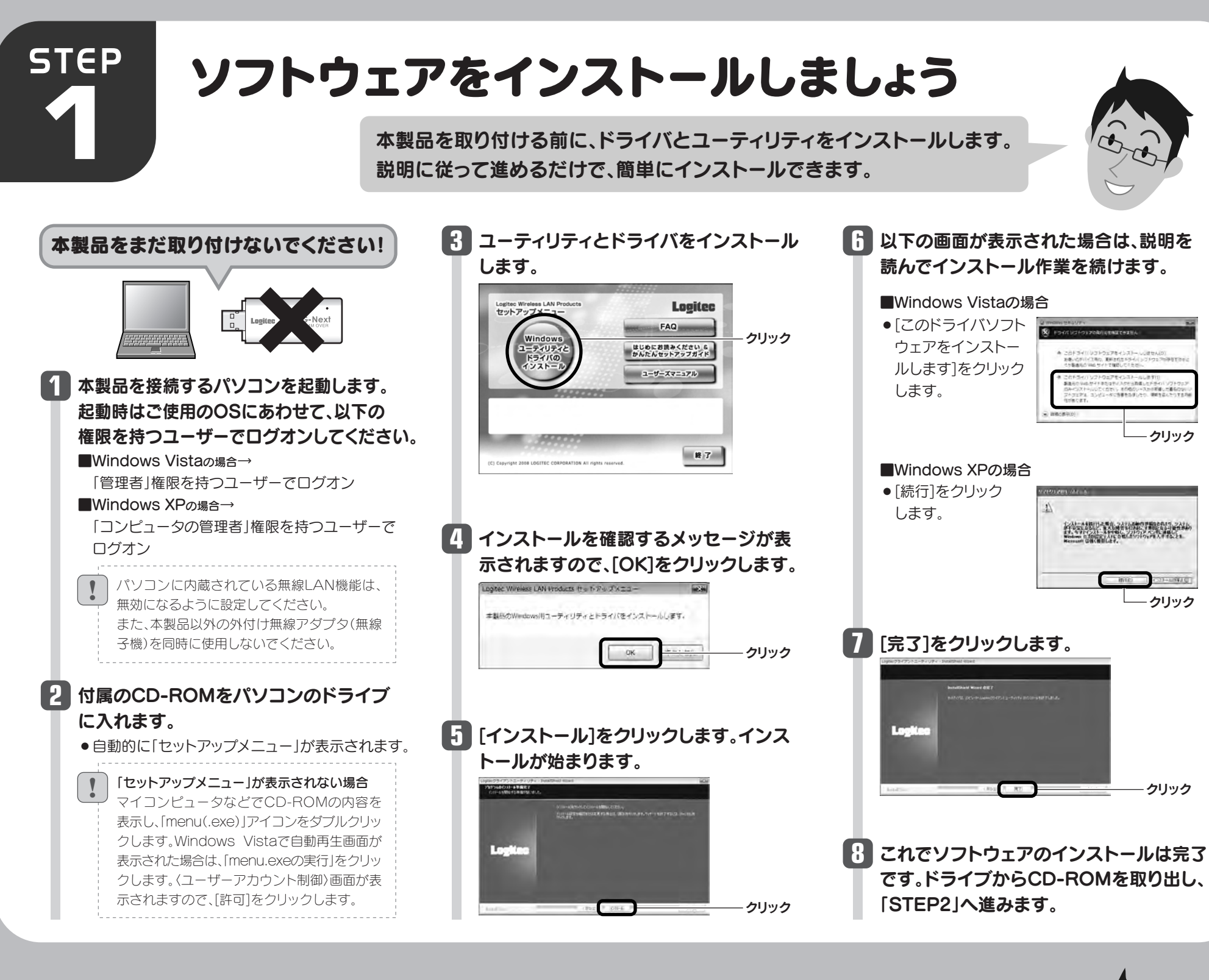

**STEP** 

本製品をパソコンに 取り付けましょう

本製品をパソコンに取り付けます。 取り付けるとドライバのインストールが 始まります。

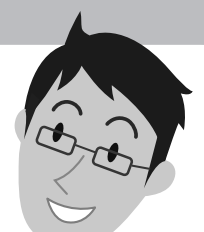

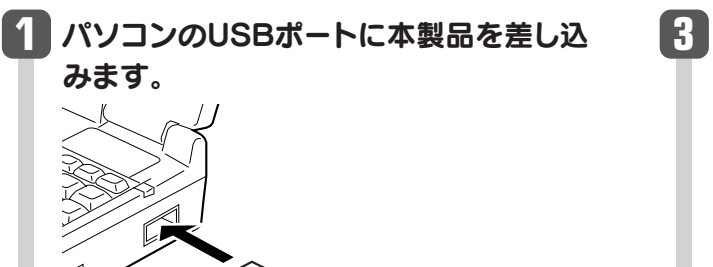

| 101 (1.0) - POL - DOL BRIDE                                                                                                    | - 17 - 1°                                                                                                    |        |
|----------------------------------------------------------------------------------------------------|----------------------------------------------------------------------------------------------------|--------|
| best for the second second sec | 新しいハードウェアの検索ウィザードの開始                                                                                                    |        |
|                                                                                                    | 制度ののコンピュール。パードウェアのパーストール。CD または Weaker<br>Income の中心 サイムを使用して ワーサーの下降のたらご 現在のパワトウ<br>ことがない思想を行ったりつくなせる。ます。<br>てたイロシーをのシーを指定します。 |        |
|                                                                                                    | LOF-717##0.030. #nsome Locare Childs.a #10                                                                                      |        |
|                                                                                                    | 「日本パール国の予備時代学业の」                                                                                                    |        |
|                                                                                                    | 「「「「「「「「「」」」「「」」」「「」」」「「」」」」()」                                                                                                 | ーリクリック |
| 100 C                                                                                                    | INVERTE DWATERING. FURNAL                                                                                                    | •••••  |

6 [完了]をクリックします。 ードウェアの検索ウィザードの完了 E. いいストールが見てしました 元元7 クリック 以下の画面が表示された場合は ご使用のパソコンからインターネットに接続する のに使用している有線LAN用のアダプタ名を「WAN Adapter」に指定し、「OK]をクリックします。

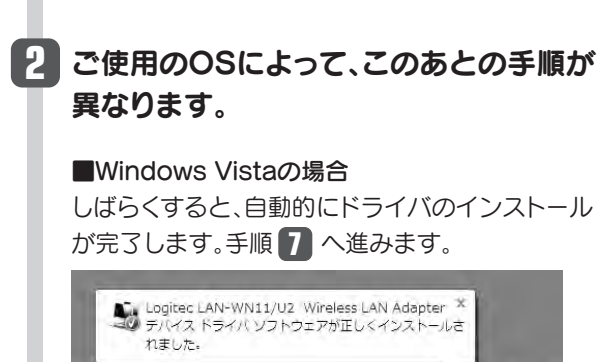

■Windows XPの場合 インストール画面が表示された場合は、手順3 へ進みます。表示されなかった場合は、手順7へ 進みます。

17:04

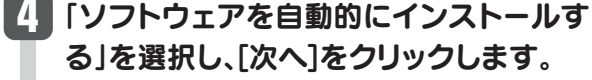

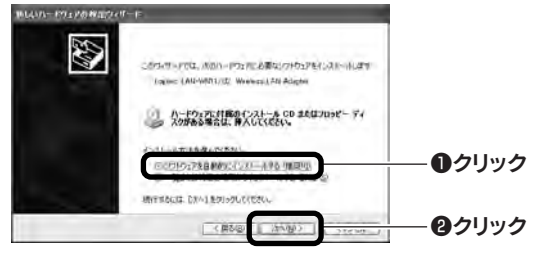

5 以下の画面が表示された場合は、[続行] をクリックします。

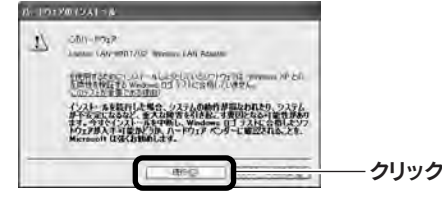

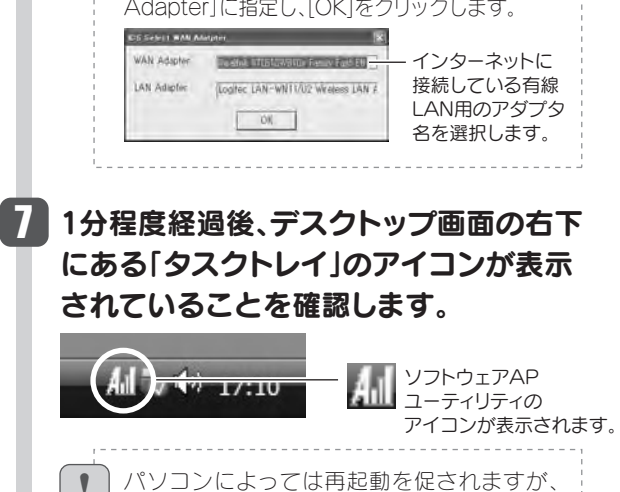

アイコンが表示されることを確認するまでは

8 「STEP3」へ進みます。

再起動しないでください。

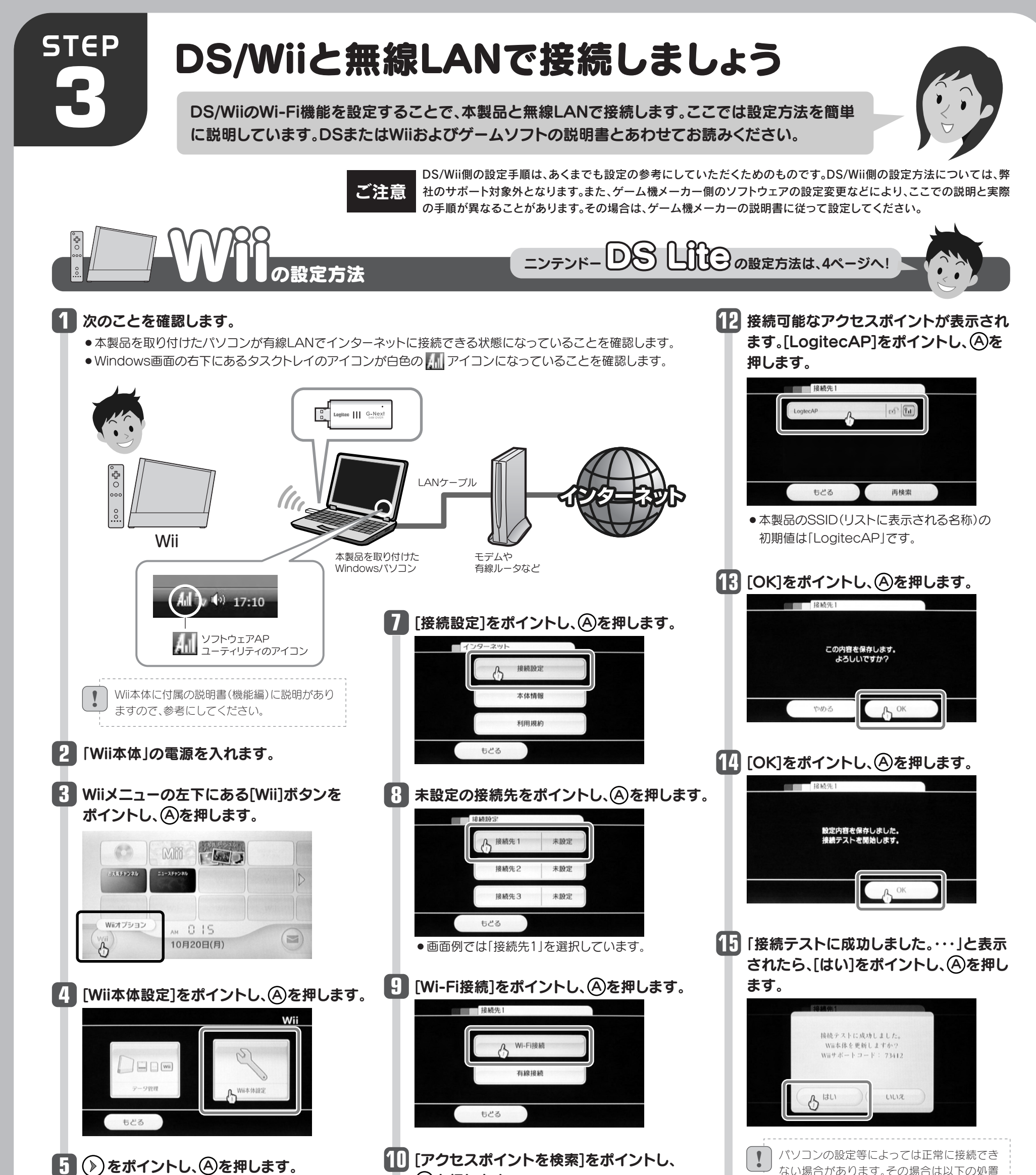

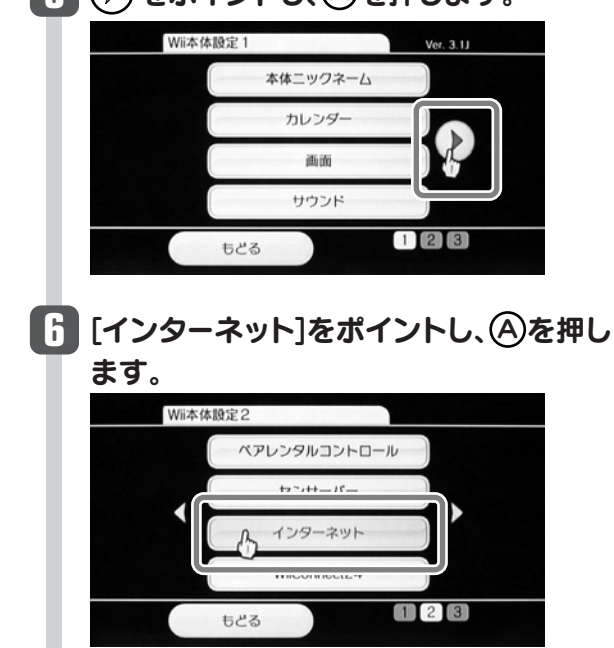

# (A)を押します。 (BMR-1) (アクセスポイントを検索 ニンテンドーWI-FI USBコネクタ (1) [OK]をポイントし、(A)を押します。 (BMR-1) (BMR-1)

| 1 |                       |
|---|-----------------------|
| 1 | をし、手順 8 からやり直してください。  |
|   | ·Windowsファイアウォール機能の解除 |
|   | ・セキュリティソフトの停止         |
|   | ・パソコンの再起動 ・3分程度待つ     |
| ÷ | ※詳細は「こんなときには」のA2をお読みく |
|   | ださい。                  |

## 16 これでWi-Fi設定は完了です。

引き続きWii本体設定を保存するためのメッセージが表示されますので、メッセージに従って設定を保存してください。

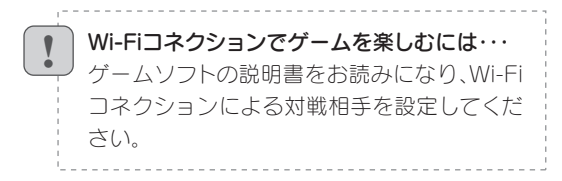

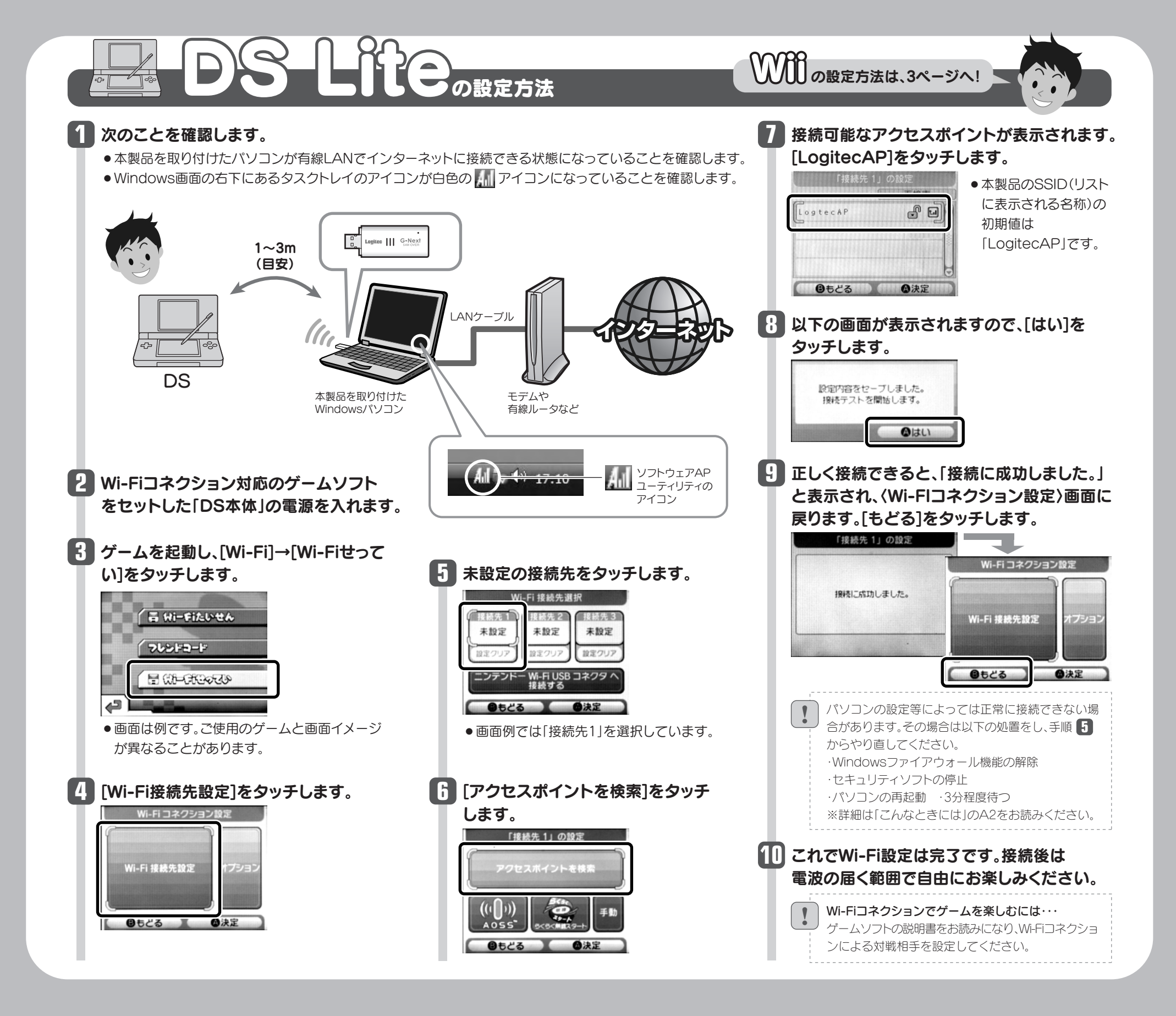

## こんなときには —

### 困ったときにお読みください

#### ご注意:DSおよびWiiに関する設定方法については、弊社のサポート対象外です。

#### Q1: DS/Wiiに、IPアドレスが正しく割り振られない。(IPアドレス A1: が割り振られないエラーが出る)

#### 次のようなことが考えられますので、確認してください。

パソコンのローカル側のIPアドレスが「192.168.0.xxx」というネットワークIDを使用している場合に、DSおよびWii側に正常なIPアドレスが割り当てられないことがあります。このような場合は、パソコンが接続されているルータ等の機器の「DHCP設定」などローカル側のIPアドレスの設定画面で、ローカルIPアドレス(LAN側IPアドレス)を「192.168.xx」など、「192.168.0.xxx」以外のIPアドレスに変更してくだ

# Q2: DS/Wiiからネットにつながらない。(WiFiコネクションエラーがA2: 出る)

#### 次のようなことが考えられますので、確認してください。

パソコン本体からインターネットに接続できますか。DS/Wiiから本製品と取り付けたパソコンを経由してインターネットに接続するには、パソコン本体からインターネットに接続できる環境が必要です。接続できない場合は、パソコン~ルータまたはモデムのケーブルや、ルータやモデムの設定をご確認ください。
 ②本製品をパソコンに取り付けたまま、パソコンを再起動してから、DS/WiiからWi-Fi接続を試してみてください。

- Q3:本製品から無線ルータや無線アクセスポイント(無 線親機)に、無線LANで接続できない。
- A3:次のようなことが考えられますので、確認してく ださい。

本製品は、DS/WiiとWi-Fi接続(無線LAN接続)で、 すぐに使えるように「ソフトウェアAPモード」の 状態で出荷されています。ソフトウェアAPモード 時の本製品は、無線クライアント機能(クライアン トモード)を使用することはできません。そのため、 本製品を取り付けたパソコンを、本製品を使って 無線LANにより、無線ルータや無線アクセスポイ ント(無線親機)に接続することはできません。 Windows画面右下のタスクトレイのアイコンの 種類で、動作モードを確認できます。

さい。

②Windows XPをご使用の場合、サービスパック(SP)のバージョンが「SP2以降」である必要があります。ご使用のパソコンのWindows XPのバージョンを確認し、SP1以前の場合は、アップデートを実行してください。

- ③パソコンに内蔵されている無線LAN機能は、無効になるように設定してください。無線LAN機能を無効にする方法は、 パソコンに付属の説明書をお読みください。
- また、本製品以外の外付け無線アダプタ(無線子機)を同時 に使用しないでください。
- ④近くに電子レンジやコードレス電話、またはBluetoothなど、 「2.4GHz」帯の電波を使用する機器があると、電波干渉が 発生し、正常に接続できない場合があります。周囲にそのような機器があれば、使用を一時中止したり、電源を切ってく ださい。

⑤パソコンを再起動させてください。

③Windowsのファイアウォール関係の設定で、ワイヤレスネット ワーク(本製品:LAN-WN11/U2DS)に関するファイアウォー ル機能を解除してみてください。

#### ご参考:ファイアウォール設定画面の表示手順

※コントロールパネルがクラシック表示の場合は、表示が多 少異なります。

#### ●Windows Vistaの場合

[スタート]→[コントロールパネル]→[セキュリティ]で [Windowsファイアウォールの無効化]を選択します。「無効 (推奨されません)」を選択し、[OK]をクリックします。

#### ●Windows XP SP2以降の場合

[スタート]→[コントロールパネル]→[セキュリティセンター] で[Windowsファイアウォール]を選択します。「無効(推奨 されません)」を選択し、[OK]をクリックします。

④セキュリティソフトをご使用の場合は、ご使用のセキュリティソフトの説明書をお読みになり、ファイアウォール機能をいったん停止してください。

⑤いったんクライアントモードにして、ソフトウェアAPモードに 戻してみてください。

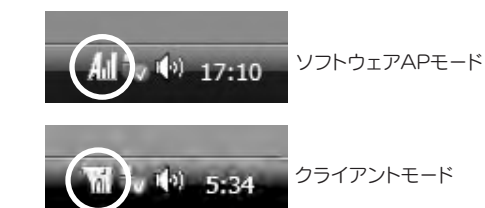

※本製品の設定を「ソフトウェアAPモード」から「クライ アントモード」に変更することで、無線ルータや無線ア クセスポイント(無線親機)と接続することができます。 ただし、「クライアントモード」では、DS/WiiとはWi-Fi 接続できなくなります。クライアントモードへの変更 方法は、ユーザーズマニュアルをお読みください。